## Saisir sur calendrier un temps (événement) dédié à réalisation d'un projet existant

Créer un événement de la même manière que pour un rendez-vous

|                                                       | 80 🖬 💼 in                                                                                         | tranet ICS [Calendrier - Modifier] - Mozilla Firefox |                        |  |  |  |  |  |  |
|-------------------------------------------------------|---------------------------------------------------------------------------------------------------|------------------------------------------------------|------------------------|--|--|--|--|--|--|
| Il faut ensuite indiquer à quel projet se rattache ce | Scenari. <b>utc.fr</b> /egroupware/index.php?menuaction=calendar.calendar_uiforms.edit&cal_id=1 😭 |                                                      |                        |  |  |  |  |  |  |
| temps de travail en<br>effectuant un lien vers un     | Titre                                                                                             | mise en place tâches projet Idefi                    | #116 🔌                 |  |  |  |  |  |  |
| projet déjà recensé dans<br>le gestionnaire de projet | Début                                                                                             | Catégories                                           |                        |  |  |  |  |  |  |
| de l'application.                                     | Durée                                                                                             | 2:30                                                 | privé                  |  |  |  |  |  |  |
| Aller dans « liens »                                  | Emplacement                                                                                       | Recherche de Disponibilité<br>Emplacement            |                        |  |  |  |  |  |  |
|                                                       | Priorité Normal 🔻                                                                                 |                                                      |                        |  |  |  |  |  |  |
| ]                                                     | Options                                                                                           | non bloquant                                         |                        |  |  |  |  |  |  |
|                                                       | Propriétaire                                                                                      | Le Fleurier, Hamid Mis à jour 12.11.2012 16:04       | par Le Fleurier, Hamid |  |  |  |  |  |  |
|                                                       | Enregistrer                                                                                       | Appliquer Annuler Actions                            | Supprimer              |  |  |  |  |  |  |
|                                                       |                                                                                                   |                                                      |                        |  |  |  |  |  |  |
|                                                       | ×                                                                                                 |                                                      |                        |  |  |  |  |  |  |

puis choisir dans le menu déroulant un lien vers « gestionnaire de projet ».

|                 |             | vlace táches pro | jet Idefi  |          |     |          |          |        |       | #1          | 16 🔰        |
|-----------------|-------------|------------------|------------|----------|-----|----------|----------|--------|-------|-------------|-------------|
| Général         | Description | Participants     | Récurrence | Liens    | Ala | mes      | Histo    | ry     |       |             |             |
| Créer de nouv   | eaux liens  | /                |            |          |     |          |          |        |       |             |             |
| Accounts        | •           | Rechercher       |            | >        |     |          |          |        |       |             |             |
| Accounts        |             |                  |            | _        |     |          |          |        |       |             |             |
| Base de conna   | aissances   |                  | Parcourir  | Attacher |     |          |          |        |       |             |             |
| Calendrier      |             |                  |            |          | _   |          |          |        |       |             |             |
| Carnet d'adres  | ses /       | /                |            |          |     |          |          |        |       |             |             |
| Communiqués     |             |                  |            |          |     |          |          |        |       |             |             |
| Feuille de temp | ps          |                  |            |          |     |          |          |        |       |             |             |
| Gestionnaire d  | e projets 📐 |                  |            |          |     |          |          |        |       |             |             |
| InfoLog         | 5           |                  |            |          |     |          |          |        |       |             |             |
| Ressources      |             |                  |            |          |     |          |          |        |       |             |             |
| Signets         |             |                  |            |          |     |          |          |        |       |             |             |
| Traqueur        |             |                  |            |          |     |          |          |        |       |             |             |
| Wiki            |             |                  |            |          |     |          |          |        |       |             |             |
|                 | mail        |                  |            |          |     | Mis à i  | our 12 1 | 1 2012 | 16.04 | nar Le Flei | urier Hami  |
| addressbook-e   | Lerreurie   | er, Hamid        |            |          |     | 113 0 1  | UUI 12.1 | 1.2012 | 10.04 | par corre   | urier, naim |
| addressbook-e   | Le riedrie  | er, Hamid        |            |          | -   | riis a j | 001 12.1 | 1.2012 | 10.04 | parterne    | Cupperiment |

na ne rei

Cliquer ensuite sur la flèche à droite du champ « rechercher ». La liste des projets s'affiche : Choisir le projet et cliquer sur « lien ».

ATTENTION : agrandir la fenêtre ou se décaler à droite avec l'ascenseur si le bouton lien n'apparaît pas, car le plus souvent si le titre du projet est long, ce bouton ne sera pas directement accessible.

| ₽9<br> | 1:30 8h<br>😣 🗖 🔲 🚺                          | ntranet IC:                              | S [Calendri    | ier - Modif | ier] - Moz | illa Firefo | X       | ······································ |                        |
|--------|---------------------------------------------|------------------------------------------|----------------|-------------|------------|-------------|---------|----------------------------------------|------------------------|
| (      | 🕲 scenari                                   | . <b>utc.fr</b> /egro                    | ☆              |             |            |             |         |                                        |                        |
|        | Titre                                       | mise en j                                | Ø              |             |            |             |         |                                        |                        |
|        | Général                                     | Description                              | Participants   | Récurrence  | Liens      | Alarmes     | History |                                        |                        |
|        | Créer de nou<br>P-2012-0001<br>Liens exista | uveaux liens<br>0014: Tests de pr<br>nts | sitionnement   |             |            |             |         |                                        | Lien                   |
|        | Propriétaire                                | Le Fleuri                                | er, Hamid      |             |            |             |         | Mis à jour 12.11.2012 16:04            | par Le Fleurier, Hamid |
|        | Enregistrer                                 | Appliquer                                | Annuler Action | ns          |            | •           |         |                                        | Supprimer              |
|        |                                             |                                          |                |             |            |             |         |                                        |                        |
|        | ×                                           |                                          |                |             |            |             |         |                                        |                        |

Tous les temps/événements reliés au projet seront recensés et comptabilisés dans le projet